Fortech S.r.l Via Rigoletto,4 47922 Rimini (RN) Italia P. IVA 03618500403 T. +39 0541 364611

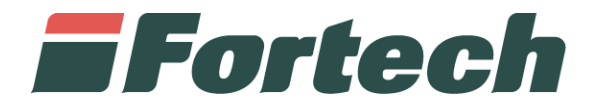

## **Report Satispay da SiteManager**

Quick Guide

fortech.it info@fortech.it

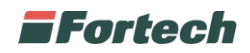

## INTRODUZIONE

SiteManager è la piattaforma web Fortech che consente di avere una panoramica complessiva dei propri punti vendita, analizzare i dati di vendita e di gestire diverse funzioni operative come il cambio prezzi o la gestione dei carichi/scarichi. Tra le diverse operazioni è possibile visualizzare i report delle transazioni effettuate sui terminali di piazzale smartOPT e sui terminali di cassa smartPOS. La seguente procedura mostra come visualizzare i report delle transazioni Satispay.

## **ACCESSO AL SISTEMA**

Accedere al sito fortech.it e cliccare su "Area Riservata" nella barra in alto.

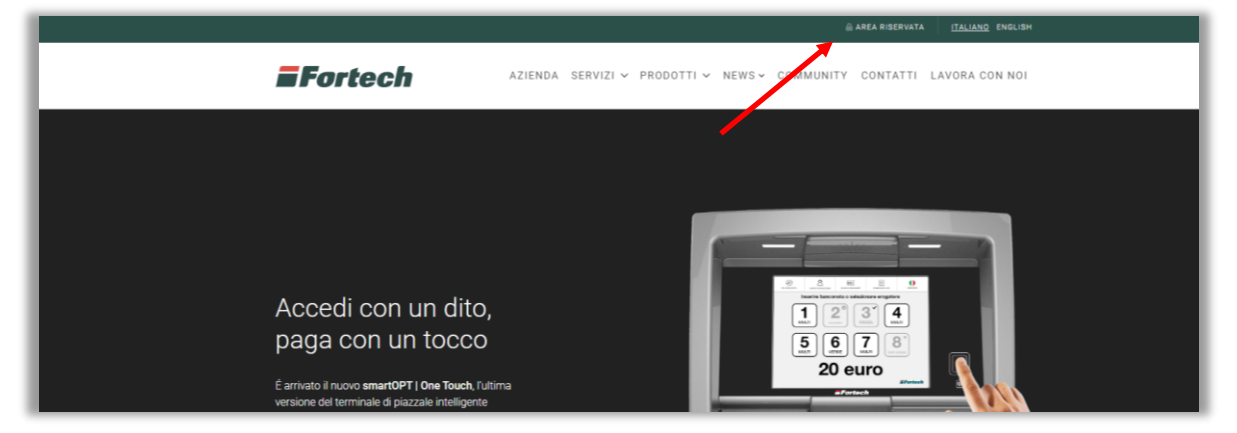

Si aprirà la schermata di accesso, inserire quindi le proprie credenziali e cliccare su "Accedi".

|                   |                             |          | AREA RISERVATA             |
|-------------------|-----------------------------|----------|----------------------------|
| = Eesteeh         | AREA RISERVATA              | ×        |                            |
| <b>E F</b> ortecn | USERNAME *                  |          | THY CONTAIN LAVORA CON NOT |
|                   | demo.clienti                |          | 1                          |
|                   | PASSWORD *                  |          |                            |
|                   |                             |          |                            |
|                   |                             | <b>/</b> |                            |
|                   | Hai dimenticato la password | ? Accedi |                            |
|                   |                             | · 8      | <b>H O</b>                 |

Dalla pagina Area Clienti, sotto la voce "Portali attivi" selezionare "SiteManager".

|                                                           | LIGO LOGOUT ENGLISH VERSION                            |
|-----------------------------------------------------------|--------------------------------------------------------|
| Fortech                                                   | AZIENDA SERVIZI – PRODOTTI – NEWS – COMMUNITY CONTATTI |
|                                                           | Area Clienti<br>Home / AREA CLEMT                      |
| Profilo                                                   | Portali attivi                                         |
| Azienda: Dermo Clienti<br>Account: dermo Clienti<br>Emait | SiteManager Cards                                      |
|                                                           | Supporto                                               |
|                                                           |                                                        |
| Supporto telefonico                                       | Supporto email Documentazione FA.Q.                    |

1

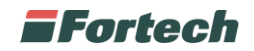

## **REPORT TRANSAZIONI SATISPAY**

Da SiteManager è possibile ricercare un punto vendita per visualizzare la sua reportistica.

Dalla homepage cliccare su "Cerca un Punto Vendita", inserire il PV e premere sul pulsante "Trova" per avviare la ricerca.

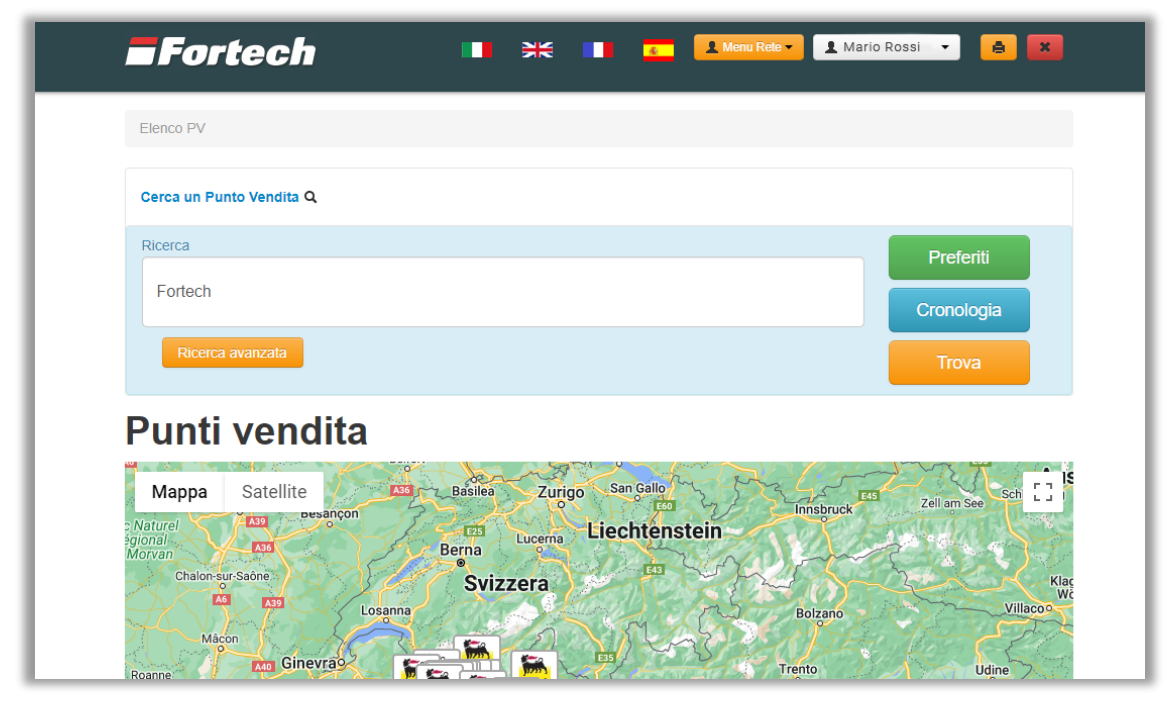

Si apre la schermata con i risultati dei punti vendita ricercati. Premere sull'icona 💿 del punto vendita desiderato per accedere alla sua reportistica.

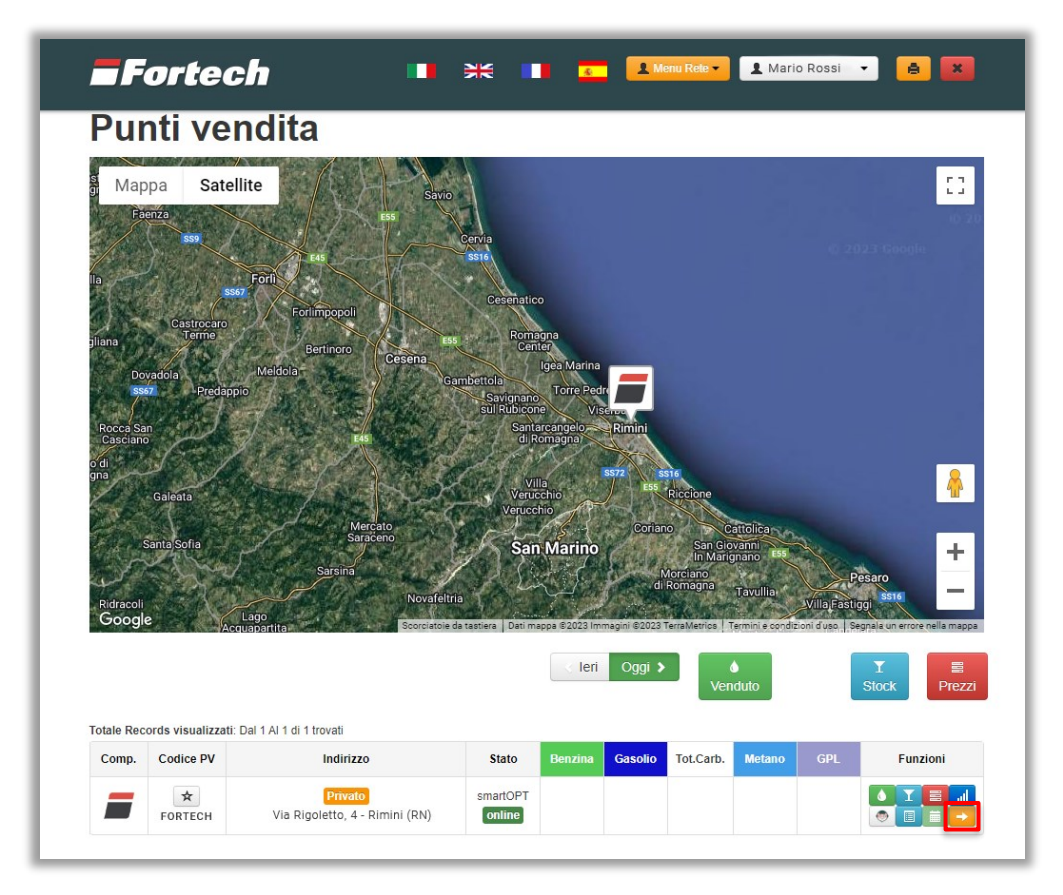

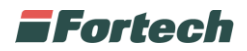

In seguito, si apre la schermata di "overview" del punto vendita dove poter visualizzare i dati principali dell'impianto. Premere su "Venduto" e successivamente scegliere il report desiderato.

| Cerca un Punto Vendita Q                           | Richiedi assistenza                                                           |
|----------------------------------------------------|-------------------------------------------------------------------------------|
| /enduto - Stock Management -                       | SmartStation • Prezzi • Gestione Contabile • Antifrode • Clienti • Impianto • |
| Venduto per Giornata-Turno<br>Venduto per Giornata |                                                                               |
| Venduto per Periodo                                | - Rimini                                                                      |
| Report per Turno Giornata                          | (4TS - smartOPT)                                                              |
| Report per Giornata                                |                                                                               |
|                                                    |                                                                               |
| Report per Periodo                                 |                                                                               |

Nel caso di "Report per Giornata", selezionare la giornata e premere "Visualizza Giornata".

| Cerca un Punto Vendita Q                                                                                                    | 00        | Richiedi assistenza |
|----------------------------------------------------------------------------------------------------|-----------|---------------------|
| Vendulo • Stock Management • SmartStation • Prezzl • Gestione Contabile • Antifrode •                                            | Clienti - | Impianto 👻          |
| Report per Giornata                                                                                                    |           |                     |
|                                                                                                    |           |                     |
| Privato Fortech - Rimini                                                                                                    |           |                     |
| Privato Fortech - Rimini<br>Via Rigoletto, 4 (RN)                                                                                |           | 4TS - smartOPT      |
| Privato Fortech - Rimini<br>Via Rigoletto, 4 (RN)<br>N. giornate in elenco: 50 C Aggiorna Elenco Giornate                        |           | (4TS - smartOPT)    |
| Privato Fortech - Rimini<br>Via Rigoletto, 4 (RN)<br>N. giornate in elenco: 50 2 Aggiorna Elenco Giornate<br>Giornata contabile: |           | (4TS - smartOPT     |

Nella schermata successiva è possibile visualizzare i report per giornata dell'impianto.

Da qui, scorrere la pagina fino alla tabella "Riepilogo erogato per Tipo di pagamento" per visualizzare i pagamenti effettuati con "Mobile Payment". Premere sull'icona 🔹 accanto a Mobile Payment per visualizzare il volume erogato e l'importo delle transazioni effettuate tramite "Satispay".

| Dettaglio | Tipo Pagamento      | Volume   | Importo E |
|-----------|---------------------|----------|-----------|
| +         | Contanti            | 1.501,51 | 2.386,91  |
| +         | 🛄 Da pagare         | 356,98   | 363,09    |
| +         | O Dkv               | 264,56   | 436,26    |
| +         | PagoBANCOMAT        | 693,85   | 1.163,36  |
| +         | Carta di Credito    | 1.035,48 | 1.384,83  |
| +         | Carta Privata       | 116,32   | 158,18    |
| -         | 🕒 Mobile Payment    | 23,01    | 40,00     |
| Dettaglio | Dettaglio Pagamento | Volume   | Importo   |
| +         | SATISPAY            | 23,      | 40,00     |

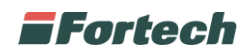

Premere sull'icona \star accanto alla riga "Satispay" per visualizzare i dettagli di ogni transazione effettuata tramite Satispay in una tabella.

Dalla tabella è possibile visualizzare il nr. dell'erogazione, il terminale, il prodotto erogato, la data della transazione, la testata, la pistola, il prezzo, la quantità, l'importo con o senza eventuali sconti e la carta identificativa virtuale del pagamento effettuato con Satispay.

| Dettaglio Tipo Pagamento |       |          |                     |         |         |        | Volu      | ime     |             | Importo E |                |  |  |
|--------------------------|-------|----------|---------------------|---------|---------|--------|-----------|---------|-------------|-----------|----------------|--|--|
|                          | +     |          | Contanti            |         |         |        |           |         |             | 1.501,51  | 2.386          |  |  |
|                          | +     |          | E Da pagare         |         |         |        |           |         | 356,98      | 363       |                |  |  |
|                          | +     |          | O Dkv               |         |         |        |           | 264,56  | 436         |           |                |  |  |
|                          | +     |          | PagoBANCOM          | AT      |         | 693,85 |           |         |             | 693,85    | 1.163          |  |  |
|                          | +     |          | 👥 Carta di Credito  |         |         |        |           |         |             | 1.035,48  | 1.384,8        |  |  |
|                          | +     |          | 🔳 Carta Privata     |         |         |        |           |         |             | 116,32    | 158            |  |  |
|                          | -     |          | 🗐) Mobile Paymen    | t       |         |        |           |         |             | 23,01     | 40.            |  |  |
| Dettaglio                |       |          | Dettaglio Pagam     | ento    |         |        |           |         | Volume      |           | Importo        |  |  |
| -                        |       |          | SATISPAY            |         |         |        |           |         |             | 23,0      | 1 40,0         |  |  |
| N. Erog.                 | Term. | Prodotto | Data Trans          | Testata | Pistola | Prezzo | Quantita' | Importo | Importo Sc. | Carta     |                |  |  |
| 787130                   | 2     | Diesel   | 05/05/2023 08:29:57 | 4       | 1       | 1,649  | 12,13     | 20,00   | 20,00       | STSP      | Yd6******990F  |  |  |
| 787051                   | 1     | Verde    | 05/05/2023 01:02:14 | 2       | 4       | 1,839  | 10,88     | 20,00   | 20,00       | STSP      | Ydd*******595F |  |  |
|                          |       |          |                     |         |         |        |           |         |             |           |                |  |  |
|                          |       |          |                     |         |         |        |           |         |             |           |                |  |  |

In seguito, scorrere la pagina fino alla tabella "Incassi" per mostrare gli incassi per ogni tipo di pagamento utilizzato.

Premere sull'icona 🕢 accanto a "Satispay" per visualizzare gli incassi per ogni terminale o cassa Pos utilizzata.

| Tipo Pagamento         |                                                                                                    | Importo                                                                                                    |
|------------------------|----------------------------------------------------------------------------------------------------|----------------------------------------------------------------------------------------------------|
| 🔛 Carta di Credito     |                                                                                                    | 136.682,0                                                                                                    |
| 🔛 Buono Carburante Eni |                                                                                                    | 23.928,4                                                                                                    |
| O Multicard            |                                                                                                    | 65.211,5                                                                                                    |
| Routex                 |                                                                                                    | 510,1                                                                                                    |
| O Uta                  |                                                                                                    | 6.180,2                                                                                                    |
| Contanti               |                                                                                                    | 184.711,6                                                                                                    |
| 🔝 Satispay             |                                                                                                    | 2.781,6                                                                                                    |
|                        | Postazione                                                                                                    | Importo                                                                                                    |
|                        | Cassa Pos 1                                                                                                    | 1.485,60                                                                                                    |
|                        | Tipo Pagamento   Image: Carta di Credito   Image: Buono Carburante Eni   Image: Buono Carburante Eni   Image: Multicard   Image: Routex   Image: Uta   Image: Contanti   Image: Satispay | Tipo Pagamento   Image: Carta di Credito   Image: Buono Carburante Eni   Image: Multicard   Image: Multicard   Image: Routex   Image: Uta   Image: Contanti   Image: Satispay   Image: Destazione   Image: Carsa Pos 1 |